### Import alarms from Schneider Electric / Invensys Wonderware System Platform to Nimbus

Nimbus will use the *Wonderware Alarm Printer* feature to retrieve alarm events from System Platform. First of all, install Nimbus and configure it properly.

### **Configure Nimbus to import ALG-files**

Run Nimbus Explorer (right click and select *Run as Administrator*) using its shortcut. Nimbus Explorer shall always be run as Administrator.

| 🔞 🛛 Nimbus Explorer 3.00.08ß3 - Reactor Demo / [no users] 📃 💻 🗖           | x    |
|---------------------------------------------------------------------------|------|
| File Setup Log                                                            |      |
| la 🖓 🔇 😵 😒 🚱 🕹 🕹                                                          |      |
|                                                                           |      |
|                                                                           |      |
|                                                                           |      |
|                                                                           |      |
|                                                                           |      |
| C:\ProgramData\TroSoft\Nimbus Alarm Server 3\Project STOP 12/30/2016 8:44 | AM 🔏 |
| Copy path to Clipboard                                                    |      |
| Open Explorer at this location                                            |      |

Right-click the Project-path in the statusbar and select *Open Explorer at this location*.

The path defaults to C:\ProgramData\TroSoft\Nimbus Alarm Server 3\Project

Be aware of that the *ProgramData* folder is hidden if you try to find the folder in File Explorer manually.

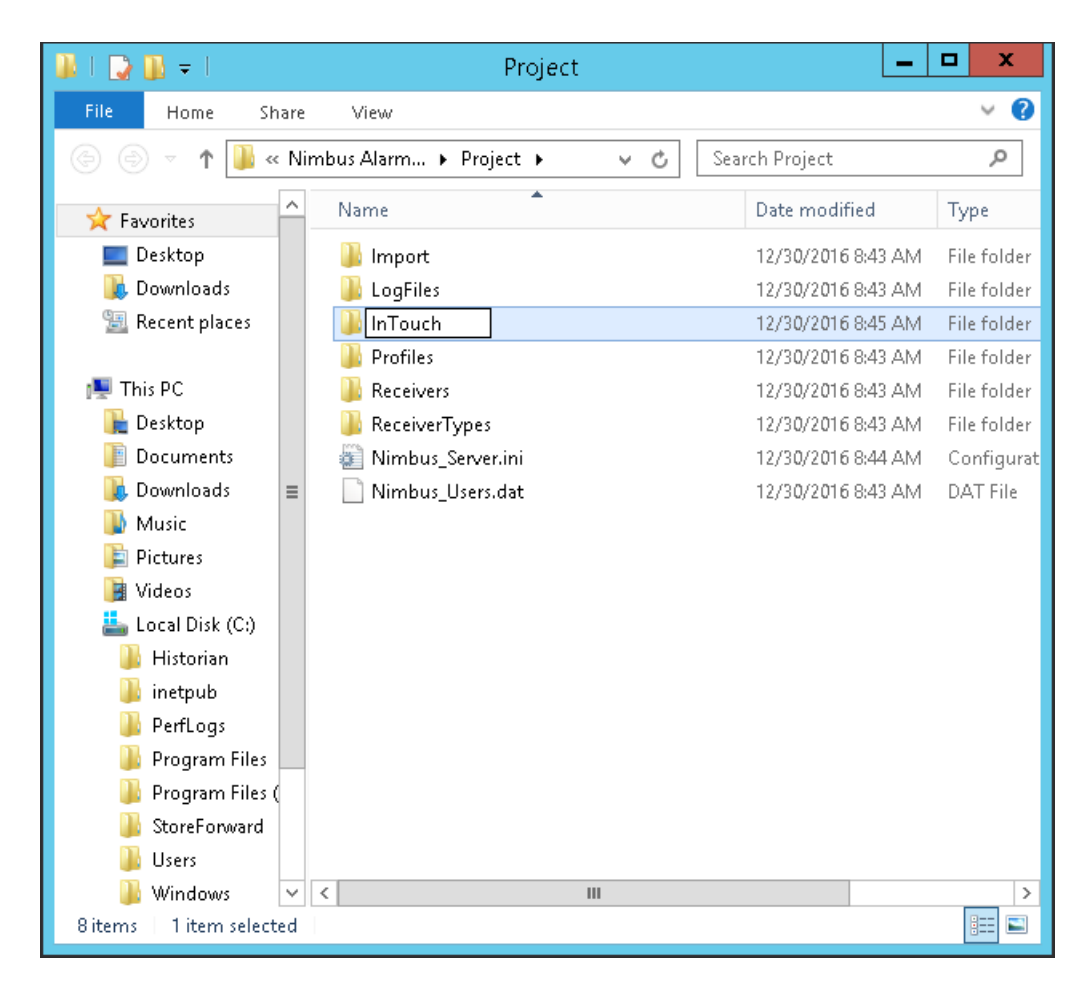

Create a new folder inte the Project folder, name it InTouch

| 6        |      | Nimbus Explorer 3.00.08B3 - Reactor Demo / [no users]                                |
|----------|------|--------------------------------------------------------------------------------------|
| File     | Setu | up Log                                                                               |
| <u> </u> |      | Receiver Setup                                                                       |
|          |      | Receiver Type Setup                                                                  |
|          |      | SCADA import Setup                                                                   |
|          |      | Server Setup                                                                         |
|          | ✓    | Toolbar                                                                              |
|          |      |                                                                                      |
|          |      | C:\ProgramData\TroSoft\Nimbus Alarm Server 3\Project   STOP   12/30/2016   8:49 AM 🧷 |

Select Setup - SCADA import setup

| 📮 Nimbi                         | Sauter Automation novaPro Enterprise                             |
|---------------------------------|------------------------------------------------------------------|
| SCADA System                    | Sauter Automation novaPro Open (RAW/TCP printer)                 |
| Add SCADA system import         | Sauter Automation novaPro32                                      |
|                                 | Sauter moduWeb Vision                                            |
| Remove this SCADA system import | Schneider Electric Citect/VijeoCitect                            |
|                                 | Schneider Electric TAC Vista / StruxureWare (file)               |
|                                 | Schneider Electric Xenta / StruxureWare Automation Server (SMTP) |
|                                 | Siemens Building Technology Desigo CC                            |
|                                 | Siemens Building Technology Desigo InSight                       |
|                                 | Siemens Building Technology Unigyr                               |
|                                 | Siemens Building Technology Visonik                              |
|                                 | Siemens WinCC                                                    |
|                                 | Swegon Gold / Nestor                                             |
|                                 | Trend 96x Supervisor (RAW/TCP printer)                           |
|                                 | Trend 96x Supervisor (file)                                      |
|                                 | WEBfactory                                                       |
|                                 | Wonderware InTouch (RAW/TCP printer)                             |
|                                 | Wonderware System Platform InTouch (ALG file)                    |

Select Wonderware System Platform InTouch (ALG file)

| 9                                 | Nimbus - SCADA import                             | _ □         | x |
|-----------------------------------|---------------------------------------------------|-------------|---|
| <u>S</u> CADA System              |                                                   |             |   |
| Nimbus - SCADA import             |                                                   |             |   |
| 🖃 Wonderware System Platform InTo | uch (ALG file)                                    |             |   |
| File path to scan                 | C:\ProgramData\TroSoft\Nimbus Alarm Server 3\Proj | ect\InTouch |   |
| Scan interval (msecs)             | 2000                                              |             |   |
|                                   |                                                   |             |   |
|                                   |                                                   |             |   |
|                                   |                                                   |             |   |
|                                   |                                                   |             |   |
|                                   |                                                   |             |   |
|                                   |                                                   |             |   |
|                                   | Cancel                                            | Ok          |   |
|                                   |                                                   |             |   |

Select the newly created folder C:\ProgramData\TroSoft\Nimbus Alarm Server 3\Project\InTouch. Ensure the path is complete, also with InTouch at the end. Select Ok.

Start Nimbus Server. It will now continously scan the folder for ALG-files.

Now you can setup InTouch.

#### **Configure Wonderware InTouch to export ALG-files**

The ALG-files are created by the *Alarm Printer application*, even if we not use any printer.

| 🏭 l 💽 🔝 = l                 | Application Tools                      |        | InTou                     | ch          |           | _        | D X |
|-----------------------------|----------------------------------------|--------|---------------------------|-------------|-----------|----------|-----|
| File Home Share             | View Manage                            |        |                           |             |           |          | v 🕐 |
| 🔄 🍥 🔻 🕇 <u>)</u> « Loc      | al Disk (C:) 🔸 Program Files (x86) 🔸 W | /onden | ware 🕨 InTouch            | ~ ¢         | Search Ir | nTouch   | Q,  |
| 🎉 PerfLogs 📃 🛆              | Name                                   |        | Date modified             | Туре        |           | Size     | ^   |
| 퉬 Program Files             | 👔 AlarmPareto.chm                      |        | 8/18/2014 3:15 PM         | Compiled    | HTML      | 128 KB   |     |
| 鷆 Program Files (           | 🚳 AlarmParetoCtrl.ocx                  |        | 2/5/2016 2:13 AM          | ActiveX co  | ntrol     | 360 KB   | ≡   |
| 퉬 ArchestrA                 | 🚳 almdbprg.dll                         |        | 2/5/2016 2:13 AM          | Application | n extens  | 838 KB   |     |
| 鷆 Common File               | 🚳 almdbview.ocx                        |        | 2/5/2016 2:13 AM          | ActiveX co  | ntrol     | 565 KB   |     |
| 🔋 IIS                       | 🔹 almlogwiz.exe                        |        | 2/5/2016 2:13 AM          | Application | n         | 401 KB   |     |
| 鷆 Internet Explo            | 🤳 almlogwiz.exe.manifest               |        | 2/5/2016 2:13 AM          | MANIFEST    | File      | 1 KB     |     |
| 퉬 Invensys                  | 📝 almprt.chm                           |        | 9/9/2014 5:59 AM          | Compiled    | HTML      | 168 KB   |     |
| 퉬 Microsoft An              | 🧟 almprt.exe                           |        | 2/5/2016 2:13 AM          | Applicatio  | n         | 673 KB   |     |
| ) Microsoft Off             | 🤳 almprt.exe.manifest                  |        | Open                      |             | File      | 1 KB     |     |
| 🍑 Microsoft SD 🔤            | 🐔 AlmPrt4BinSpy.exe                    | 0      | Run as administrator      |             | n         | 88 KB    |     |
| 퉬 Microsoft SQ 🗌            | 🚳 AlmPrt4DII.dll                       |        | Troubleshoot compatibili  | ity         | n extens  | 119 KB   |     |
| ) Microsoft Vis             | 🐔 AlmPrt4Exe.exe                       |        | Pin to Start              |             | n         | 39 KB    |     |
| ) Microsoft Vis             | 🐔 AlmPrt4Svc.exe                       |        | Pin to Taskbar            |             | n         | 54 KB    |     |
| 🍌 Microsoft.NE              | 🚳 AlmPrtSfi.dll                        |        | Restore previous versions |             | n extens  | 80 KB    |     |
| 鷆 MSBuild                   | 📄 almprtsfi.wdf                        | -      | ,<br>Sand to              |             |           | 4 KB     |     |
| 鷆 Reference As              | 🗟 AnnotateWindow.dll                   | -      | Senu to                   |             | n extens  | 495 KB   |     |
| 鷆 TroSoft                   | 🚳 appltype.dll                         |        | Cut                       |             | n extens  | 37 KB    |     |
| 鷆 Windows Ma                | 🚳 AppServerSecurity.dll                |        | Сору                      |             | n extens  | 55 KB    |     |
| 鷆 Windows NT                | 🚳 AppServerSecurityDlg.dll             |        | Create shortcut           |             | n extens  | 1,985 KB |     |
| 📗 WindowsPow 🗸              | 🚳 ArchestrA.Historian.CM.dll           | ۲      | Delete                    |             | n extens  | 31 KB    | ~   |
| 227 items   1 item selected | 672 KB                                 | 0      | Rename                    |             |           |          | :== |
|                             |                                        |        | Properties                |             |           |          |     |

Open the InTouch installation folder, usually *C*:\*Program Files* (*x86*)\*Wonderware*\*InTouch*. Find the *Alarm Printer application*, run it as administrator.

| Configuration Settings                           |  |  |  |  |  |
|--------------------------------------------------|--|--|--|--|--|
| Query Message File Logging Printing              |  |  |  |  |  |
| Query Properties:                                |  |  |  |  |  |
| Erom Priority: 1 To Priority: 999                |  |  |  |  |  |
| Alarm <u>S</u> tate All V                        |  |  |  |  |  |
| Alarm Query: \InTouch!\$System \Galaxy!Demo_Area |  |  |  |  |  |
|                                                  |  |  |  |  |  |
|                                                  |  |  |  |  |  |
|                                                  |  |  |  |  |  |
| Record alarms generated after query starts.      |  |  |  |  |  |
|                                                  |  |  |  |  |  |
|                                                  |  |  |  |  |  |
|                                                  |  |  |  |  |  |
|                                                  |  |  |  |  |  |
| OK Cancel Apply Help                             |  |  |  |  |  |

Select *Configure - Query*. Select relevant priorities to export to Nimbus. In *Alarm Query*, add the Areas to export, separate them using a space. Select *Record alarms generated after query starts* or you will get all old not-returned alarms exported to Nimbus every time you restart the Alarm Printer.

| Configuration Settings                |                       |            |  |  |  |  |
|---------------------------------------|-----------------------|------------|--|--|--|--|
| Query Message File Logging Printing   |                       |            |  |  |  |  |
| Date/Time                             |                       |            |  |  |  |  |
|                                       | ✔] Alarm <u>N</u> ame | Length: 60 |  |  |  |  |
| ✓ Iime HH:MM:SS.SSS ✓                 | ✓ Group Name          | Length: 60 |  |  |  |  |
| ICT - Last Changed Time (sort order)  | 🖌 Alarm Provider      | Length: 60 |  |  |  |  |
|                                       | ✓ Value at Alarm      | Length: 15 |  |  |  |  |
| ✓ Alarm <u>S</u> tate (UnAck, Ack) 15 | ✓ Limit               | Length: 15 |  |  |  |  |
| ✓ Alarm Class (VALUE, DEV, ROC,)      | ✓ Operator Node       | Length: 15 |  |  |  |  |
| Alarm Type (HIHI, LO, MAJDEV,)        | ✓ Operator Name       | Length: 15 |  |  |  |  |
| ✓ Priority                            | ✓ Comment             | Length: 60 |  |  |  |  |
| 7.1 Default 7.11 Default              | ✓ User1               | Length: 15 |  |  |  |  |
| Remove Trailing Spaces                | ✔ User2               | Length: 15 |  |  |  |  |
| Minimum Column Spacing                | ✔ User3               | Length: 15 |  |  |  |  |
| OK                                    | Cancel                | Apply Help |  |  |  |  |

Fill in above information in the *Message* tab. It is essential all info is correct, also the date and time formats.

Nimbus will read the ALG-files and parse information from specific locations in each alarm row, if the above information is not correct Nimbus will not parse the alarm events correctly.

Where Nimbus finds each field is defined in an import definition file (*Import\_InTouch.imp*) in the *Import* subfolder in the Nimbus *project* folder. Usually there is no need to change anything in the import definition file.

| Configuration Settings                                                                                                    |
|----------------------------------------------------------------------------------------------------|
| Query Message File Logging Printing                                                                                                    |
| ✓ Enable Alarm File Logging                                                                                                    |
| Directory: sta\TroSoft\Nimbus Alarm Server 3\Project\InTouch                                                                                                    |
| Number of Hours to Cycle Filename:       24         Starting at Hour (0-23):       0         Keep Log Files for:       2         Log File Name Extension:       ALG         Remove Trailing Spaces in Log Entries       Field Separator Character:         Diriginal Column Ordering |
|                                                                                                    |
| OK Cancel <u>Apply</u> Help                                                                                                    |

Fill in above information in the *File Logging* tab. The *Directory* should be the same directory entered in Nimbus SCADA Import, C:\ProgramData\TroSoft\Nimbus Alarm Server 3\Project\InTouch

*Starting hours* should be set to 0 and the log files should be kept at least 2 days.

| Configuration Settings                                                                                                |  |  |  |  |  |
|----------------------------------------------------------------------------------------------------|--|--|--|--|--|
| Query Message File Logging Printing                                                                                   |  |  |  |  |  |
| Print To:                                                                                                    |  |  |  |  |  |
|                                                                                                    |  |  |  |  |  |
| ○ C0M <u>1</u> ○ C0M <u>2</u> ○ C0M <u>3</u> ○ C0M <u>4</u> Port Configuration                                        |  |  |  |  |  |
| O Printer Browse                                                                                                    |  |  |  |  |  |
| Enable Printing     Disable Realtime Alarm Printing     Enable initialize printer codes:     Alternate Color Printing |  |  |  |  |  |
| Enable alternate color printing for alarm priority range.                                                             |  |  |  |  |  |
| Printer codes: Alternate color: Normal color:                                                                         |  |  |  |  |  |
| OK Cancel Apply Help                                                                                                  |  |  |  |  |  |

In the Printing tab, ensure None is selected

Click Ok.

Select File - Save As and save the configuration file (ALC-file) to C:\Program Files (x86)\Wonderware\InTouch (or where you found the Alarm Printer application)

| 0                                                    | Save As                                     |                                                         | ×                                  |
|------------------------------------------------------|---------------------------------------------|---------------------------------------------------------|------------------------------------|
| 🔄 🍥 🔻 🕇 🚺 🕅                                          | Program Files (x86)\Wonderware\InTouch      | C Search InTouc                                         | h ዖ                                |
| Organize 🔻 New folde                                 | r                                           |                                                         | :== 👻 🔞                            |
| Windows Ma Windows NT Windows NT WindowsPow          | Name Name DemoApp                           | Date modified<br>5/22/2016 9:54 PM<br>5/22/2016 9:54 PM | Type<br>File folder<br>File folder |
| DAServer<br>Historian<br>HistorianCl                 | 🕌 ITPDFCatalog<br>逼 SymFac                  | 5/22/2016 9:54 PM<br>5/22/2016 9:54 PM                  | File folder<br>File folder         |
| 퉬 InTouch 🗸                                          | < III                                       |                                                         | >                                  |
| File <u>n</u> ame: Nim<br>Save as <u>t</u> ype: Alar | ibus.alc<br>m Printer Configuration (*.alc) |                                                         | ✓                                  |
| ) Hide Folders                                       |                                             | <u>S</u> ave                                            | Cancel                             |

Name the configuration file *Nimbus.alc* 

It is essential that *AlmPrt.exe* and *the Nimbus.alc* files are located in the same folder.

| 🧟 Alarm Printer - C:\Pro                     | gram Files 🗕 🗖 🗙             |
|----------------------------------------------|------------------------------|
| File View Configure Que                      | ery Output Help              |
| 1 🖆 🗟 🤌 👔 🗹                                  | Start/Stop                   |
| Printer Port or Name:                        | <disabled></disabled>        |
| Alarm Log File:                              | C:\ProgramData\TroSoft\Nimbt |
| Number of Historical Alarms                  | 503                          |
| Process ID:                                  | 3132                         |
| Alarm State:                                 | All                          |
| Priority:                                    | 1 - 999                      |
| Statistics:                                  |                              |
| 0 \InTouch!\$System<br>100 \Galaxy!Demo_Area |                              |
|                                              |                              |
|                                              |                              |
| start/stop query                             |                              |

Now test the configuration using Query - Start Query

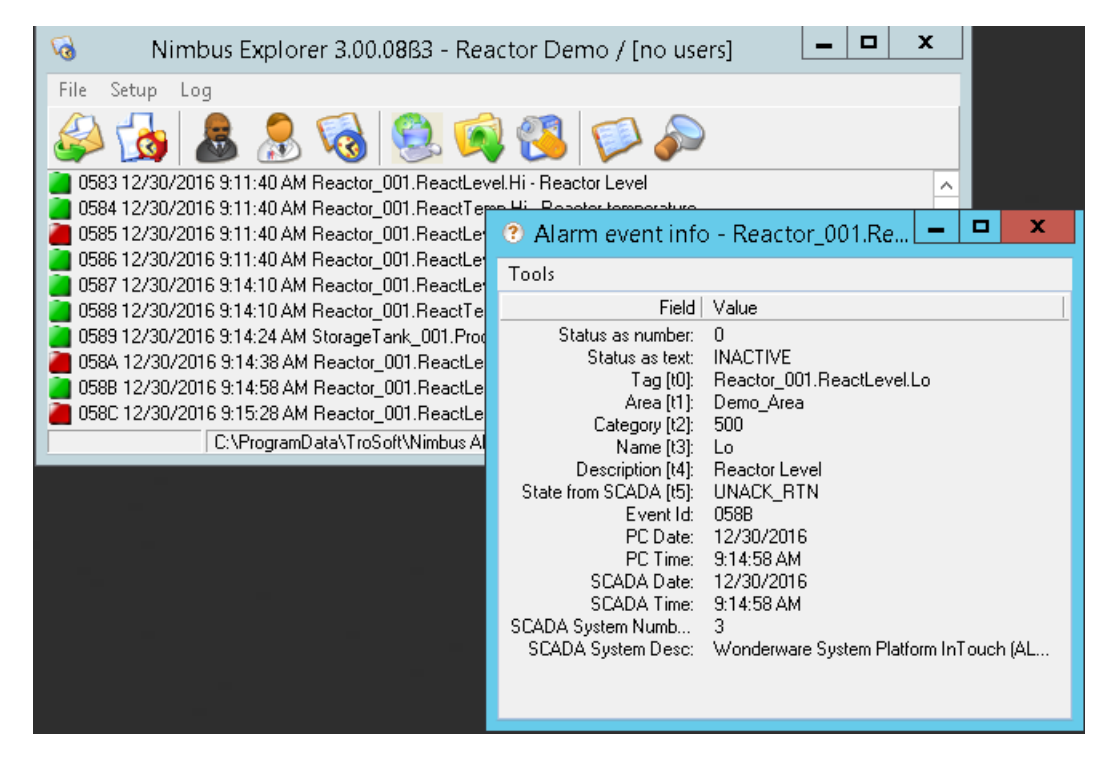

Have a look in Nimbus Explorer, alarms should now appear as they occurs. Double-click any of them to see what Nimbus parses into each filed. If everything is fine, it should look as above.

For Nimbus to always retrieve alarms from InTouch, the *Alarm Printer application* must be running using the *Nimbus.alc* file as configuration.

You can either start the *Alarm Printer application* manually and load the *Nimbus.alc* file and then start *Query* using the menu choices or do it automatically in two ways.

# Alternative 1. Configure Alarm Printer shortcut to start the Nimbus.alc querys automatically (using shortcut)

| 🕿 alr           | mprt.exe - Shortcu                                           | it Properties                                                    | x                 |                |
|-----------------|--------------------------------------------------------------|------------------------------------------------------------------|-------------------|----------------|
| Security        | Details                                                      | Previous Versions                                                |                   |                |
| General         | Shortcut                                                     | Compatibility                                                    |                   |                |
| <b>2</b> a      | Imprt.exe - Shortcut                                         |                                                                  |                   |                |
| Target type:    | Application                                                  |                                                                  |                   |                |
| Target location | n: InTouch                                                   |                                                                  |                   |                |
| Target:         | \Wonderware\InTouc                                           | h\almprt.exe'' -q nimbus.a                                       | ilc               |                |
| Start in:       | "C:\Program Files (x86                                       | i)\Wonderware\InTouch''                                          |                   |                |
| Shortcut key:   | None                                                         |                                                                  |                   |                |
| Bun:            | Normal window                                                |                                                                  | ✓                 |                |
| Comment:        |                                                              |                                                                  |                   |                |
| Open File L     | location Change lo                                           | con Advanced                                                     |                   |                |
|                 |                                                              | Advanced Properti                                                | es                | X              |
|                 | Choose the ac                                                | lvanced properties you w                                         | ant for           | this shortcut. |
|                 | 💽 Run as administra                                          | tor                                                              |                   |                |
|                 | This option allows<br>administrator, wh<br>unauthorized acti | you to run this shortcut a<br>ile protecting your compu<br>vity. | as an<br>ter fron | n              |
|                 | 🕑 Run in separate m                                          | nemory space                                                     |                   |                |
|                 |                                                              |                                                                  | ОК                | Cancel         |

Find the Alarm Printer applilcation file AlmPrt.exe and create a shortcut.

Change the shortcut properties. In Target, add the sentence -q nimbus.alc

Select Advanced - Run as administrator

Place the shortcut in C:\Users\<user name>\AppData\Roaming\Microsoft\Windows\Start Menu\Programs\Startup to ensure it starts when the always logged in user logs in (if there is a user that always logs in).

The *AppData* folder is hidden so you must use the *Control Panel - Folder options - View* and select *Show hidden files, folders and drives* 

## Alternative 2. Configure Alarm Printer to run as a service (using *NSSM - the Non-Sucking Service Manager*)

There are some applications which can be used to make the *Alarm Printer* to run as a service, one is the *Non-Sucking Service Manager (NSMM)*.

Download the program from *https://nssm.cc/download* (correct version depending of the OS, 32 or 64-bit). It is an open source project developed using *Microsoft Visual Studio C/C++*.

Copy the file *nssm.exe* to the *C*:\*Program Files* (*x86*)\*Wonderware*\*InTouch* folder.

| 📓 l 🕞 📓 = l                      |        | Application Tools   | h                                  | nTou | ch                 | -              |     | x      |
|----------------------------------|--------|---------------------|------------------------------------|------|--------------------|----------------|-----|--------|
| File                             |        |                     |                                    |      |                    |                | ~   | 0      |
| Open <u>n</u> ew window          | •      | Open comma          | and prompt                         |      | ✓ Ċ Search II      | nTouch         | ļ   | ,o     |
|                                  |        |                     |                                    |      | Туре               | Size           |     | ^      |
| Open command prompt              | t 🕨    | Open comma          | nd prompt as <u>a</u> dministrator | AM   | Alarm Printer Con  | 1 KB           |     |        |
|                                  |        |                     |                                    | м    | Application extens | 36 KB          |     |        |
| Open Windows Powe <u>r</u> S     | hell 🕨 |                     |                                    | M    | WDF File           | 4 KB           |     |        |
|                                  |        |                     |                                    | M    | WDF File           | 1 KB           |     |        |
| Delete history                   | •      |                     |                                    | (AM  | Application        | 324 KB         |     |        |
|                                  |        |                     |                                    | м    | Application extens | 26 KB          |     |        |
| Pelp                             | •      |                     |                                    | M    | Application extens | 384 KB         |     |        |
|                                  |        |                     |                                    | M    | WDO File           | 1 KB           |     |        |
| Close                            |        |                     |                                    | M    | Application extens | 446 KB         |     |        |
|                                  |        |                     |                                    | м    | Application extens | 164 KB         |     | _      |
|                                  | ,      | 211010001           |                                    | M    | WDF File           | 1 KB           |     | =      |
| 📕 Historian                      | 📄 prin | twin.wdf            | 2/5/2016 2:13 /                    | AM   | WDF File           | 1 KB           |     |        |
| 📕 HistorianCl                    | 📄 Prot | tocol.pdf           | 9/9/2014 5:48 /                    | AM   | PDF File           | 38 <b>0</b> KB |     |        |
| 📕 InTouch                        | 🚳 ptao | c.dll               | 2/5/2016 2:13 /                    | AM   | Application extens | 38 KB          |     |        |
| 📕 RecipeMng ≡                    | 🚳 Qui  | ckScriptLibrary.dll | 2/5/2016 2:13 /                    | AM   | Application extens | 43 KB          |     |        |
| 🃕 StoreForward                   | 🚳 Rea  | defFromXML.dll      | 2/5/2016 2:13 /                    | AM   | Application extens | 382 KB         |     |        |
| users 🥌                          | 📄 Rea  | dme.html            | 1/28/2016 2:35                     | PM   | HTML File          | 167 KB         |     |        |
| 🕌 Windows                        | 욹 Rec  | ipe.chm             | 8/23/2014 7:26                     | PM   | Compiled HTML      | 256 KB         |     |        |
| 雬 c\$ (\\192.168.123             | 📑 reci | pe.exe              | 2/5/2016 2:13 /                    | AM   | Application        | 231 KB         |     |        |
| ▼                                | 🧾 reci | pe.exe.manifest     | 2/5/2016 2:13 /                    | AM   | MANIFEST File      | 1 KB           |     | $\sim$ |
| 229 items 1 item selected 323 KB |        |                     |                                    |      |                    |                | 8== |        |

In the InTouch program folder select File - Open command prompt as administrator

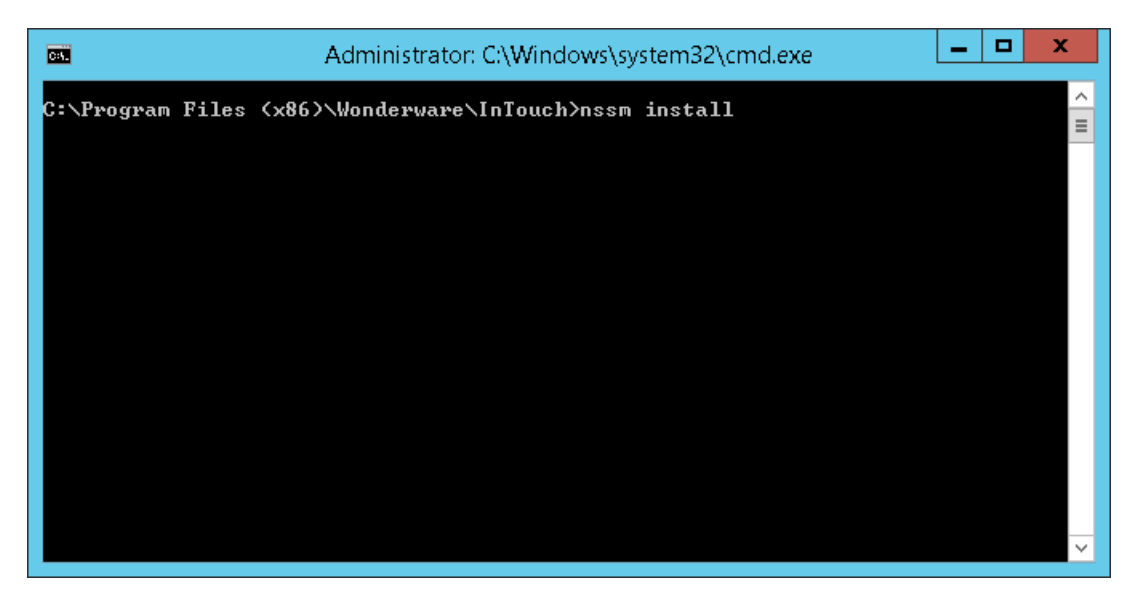

Enter *nssm install* at the command prompt

| N NSSM service installer                                             | x |  |  |  |  |  |
|----------------------------------------------------------------------|---|--|--|--|--|--|
| Application Details Log on Dependencies Process Shutdown Exit        |   |  |  |  |  |  |
| Path: gram Files (x86)\Wonderware\InTouch\alarmprt.exe               |   |  |  |  |  |  |
| Startup directory: C:\Program Files (x86)\Wonderware\InTouch         |   |  |  |  |  |  |
| Arguments: -q nimbus.alc                                             |   |  |  |  |  |  |
|                                                                      |   |  |  |  |  |  |
| Service name:  srware Alarm Printer to Nimbus Install service Cancel |   |  |  |  |  |  |

Set Path to C:\Program Files (x86)\Wonderware\InTouch\almprt.exe

Set Startup directory to C:\Program Files (x86)\Wonderware\InTouch

Set Arguments to *-q nimbus.alc* 

Set Service name to Wonderware Alarm Printer to Nimbus

| Ν  |                                                                                                    | NSSM service installer                             |  |  |  |
|----|----------------------------------------------------------------------------------------------------|----------------------------------------------------|--|--|--|
| A  | pplication Details                                                                                 | Log on Dependencies Process Shutdown Exit          |  |  |  |
|    | Details Display name: Wonderware Alarm Printer to Nimbus Description: Sends alarm events to Nimbus |                                                    |  |  |  |
|    | Startup type:                                                                                      | Automatic                                          |  |  |  |
| Se | rvice name: 🛛 🕅 🤋 🤋 🤋 🤋 🤋                                                                          | are Alarm Printer to Nimbus Install service Cancel |  |  |  |

Set Display name to Wonderware Alarm Printer to Nimbus

Set Description to Sends alarm events to Nimbus

Click Install service

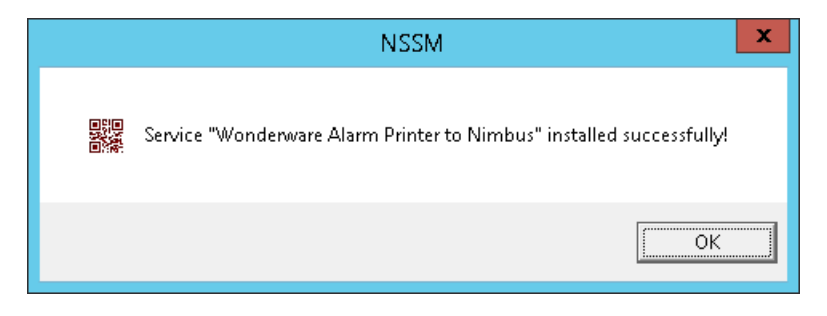

You will get a message box similar to above

| <u>Q</u>                                |                          | Services                             |                    | L       | - 🗆 X             |  |  |  |
|-----------------------------------------|--------------------------|--------------------------------------|--------------------|---------|-------------------|--|--|--|
| <u>File Action View H</u> elp           |                          |                                      |                    |         |                   |  |  |  |
|                                         |                          |                                      |                    |         |                   |  |  |  |
| 🚡 Services (Local) 🛛 🕥                  | Services (Local)         |                                      |                    |         |                   |  |  |  |
| Wond                                    | derware Alarm Printer to | Name 📩                               | Description        | Status  | Startup Typ \land |  |  |  |
| Nimb                                    | us                       | 🧠 Windows Management Instrumenta     | Provides a comm    | Running | Automatic         |  |  |  |
|                                         |                          | 🧠 Windows Modules Installer          | Enables installati |         | Manual            |  |  |  |
| Stop t                                  | the service              | 🧠 Windows Presentation Foundation    | Optimizes perfor   |         | Manual            |  |  |  |
| Restar                                  | rt the service           | 🤐 Windows Process Activation Service | The Windows Pro    | Running | Manual            |  |  |  |
|                                         |                          | 🥨 Windows Remote Management (W       | Windows Remote     | Running | Automatic         |  |  |  |
| Descri                                  | intion                   | 🥋 Windows Store Service (WSService)  | Provides infrastru |         | Manual (Tri       |  |  |  |
| Sends                                   | alarm events to Nimbus   | 🥋 Windows Time                       | Maintains date a   |         | Manual (Tri       |  |  |  |
|                                         |                          | 🥋 Windows Update                     | Enables the detec  |         | Disabled          |  |  |  |
|                                         |                          | WinHTTP Web Proxy Auto-Discover      | WinHTTP imple      |         | Manual            |  |  |  |
|                                         |                          | 🤐 Wired AutoConfig                   | The Wired AutoC    |         | Manual            |  |  |  |
|                                         |                          | 🔍 WMI Performance Adapter            | Provides perform   |         | Manual            |  |  |  |
|                                         |                          | Wonderware Alarm Printer to Nimbus   | Sends alarm even   | Running | Automatic         |  |  |  |
|                                         |                          | 🥨 Wonderware Historian Client Acces  | Manages client c   | Running | Automatic         |  |  |  |
|                                         |                          | 🥵 Wonderware Historian Configuration | Manages configu    | Running | Automatic         |  |  |  |
|                                         |                          | 🥨 Wonderware Historian Data Acquisi  | Acquires data fro  | Running | Manual            |  |  |  |
|                                         |                          | 🥋 Wonderware Historian Event System  | Detects user-defi  | Running | Manual            |  |  |  |
|                                         |                          | 😪 Wonderware Historian Indexing      | Manages indexin    | Running | Manual            |  |  |  |
|                                         |                          | 😪 Wonderware Historian IOServer      | Exposes live histo | Running | Manual _          |  |  |  |
|                                         |                          | 🥨 Wonderware Historian Manual Stor   | Processes late, fo | Running | Manual 📒          |  |  |  |
|                                         |                          | Wonderware Historian Replication     | Replicates the tag | Running | Manual            |  |  |  |
|                                         |                          | Wonderware Historian Retrieval       | Manages data ret   | Running | Manual 🧹          |  |  |  |
|                                         |                          | <                                    |                    |         | >                 |  |  |  |
| Kara Kara Kara Kara Kara Kara Kara Kara | nded / Standard /        |                                      |                    |         |                   |  |  |  |
|                                         |                          |                                      |                    |         |                   |  |  |  |

Open the *Service Control Manager* and start the *Wonderware Alarm Printer to Nimbus* service. It will start automatically when rebooting the server but will have to be manually started the first time.

Have a look in Nimbus Explorer that alarm events arrives as expected.

To be really sure everything works fine some alarms should be tested when the server is restarted

To remove the service use the following command line

nssm remove "wonderware alarm printer to nimbus"

Select Yes to remove the service